ODIP v3.4 リリースノート

2018/11/30

(株) インテリジェント・モデル

ODIPは、(株) インテリジェント・モデル社の登録商標です。

本書に掲載された情報に基づいた行為の結果として発生した損害、利益の損失、経費などについて、(株) インテリジェント・モデルならびに本書の製作関係者は一切の責任を負いません。 本書は著作権法上の保護を受けています。本書の一部あるいは全部を無断で転載・複製すること は法律で定められた場合を除き、禁止されています。 目 次

| A. 変更内容                                 | 5 |
|-----------------------------------------|---|
| 1. 処理実行中のトランスフォーマ・リポジトリのリリース対応          | 5 |
| (1) 改定内容                                | 5 |
| (2) オプションの変更                            | 5 |
| (3) 留意点                                 | 6 |
| (4) 改定の影響範囲                             | 7 |
| 2. プロセス番号の廃止                            | 7 |
| (1) ODIP アドミニストレータ                      | 7 |
| (2) ODIP プロセスマネージャ                      | 8 |
| (3) ODIP オペレーションマネージャ                   | 8 |
| (4) ODIP トランスフォーマ                       | 9 |
| (5) 改定の影響範囲                             | 9 |
| 3. ODIP アドミニストレータの操作性改善                 | 9 |
| (1) 改定内容                                | 9 |
| (2) 改定の影響範囲1                            | 7 |
| 4. ODIP プロセスマネージャの操作性改善1                | 7 |
| (1) 改定内容1                               | 7 |
| (2) 改定の影響範囲1                            | 7 |
| 5. ODIP リポジトリマネージャの操作性改善18              | 8 |
| (1) 改定内容                                | 8 |
| (2) 改定の影響範囲1:                           | 8 |
| 6. ODIP オペレーションマネージャの操作性改善1             | 8 |
| (1) 改定内容                                | 8 |
| (2) 改定の影響範囲1:                           | 8 |
| 7. ODIP トランスフォーマの改定1!                   | 9 |
| (1) 改定内容                                | 9 |
| (2) 改定の影響範囲                             | 9 |
| 8. 不具合の修正                               | 9 |
| (1) ODIP アドミニストレータ         1            | 9 |
| <ul><li>(2) ODIP オペレーションマネージャ</li></ul> | 0 |
| (3) ODIP トランスフォーマ 20                    | 0 |
| B. 旧バージョンからのバージョンアップ22                  | 2 |
| 1. バージョンアップ手順(3.2.8以降)22                | 2 |
| (1) トランスフォーマ・リポジトリのバックアップ 2             | 2 |

|    | (2) | 旧バージョンのライブラリファイルのバックアップ      | 22 |
|----|-----|------------------------------|----|
|    | (3) | ライブラリファイルの更新                 | 22 |
|    | (4) | トランスフォーマ・リポジトリの変換            | 23 |
|    | (5) | トランスフォーマ・リポジトリの生成            | 23 |
| 2. | l!  | ヨバージョンへ戻す方法                  | 23 |
|    | (1) | トランスフォーマ・リポジトリの削除            | 23 |
|    | (2) | バックアップしていたライブラリファイルの戻し       | 24 |
|    | (3) | トランスフォーマ・リポジトリの戻し            | 24 |
| 3. | 乄   | 変換が行われていないトランスフォーマ・リポジトリの上書き | 24 |

## A. 変更内容

- 1. 処理実行中のトランスフォーマ・リポジトリのリリース対応
  - (1) 改定内容

ODIP トランスフォーマによるバッチ処理実行中に、バッチ処理を停止することなくトラ ンスフォーマ・リポジトリの変更をリリースする機能が追加されました。この機能は、ODIP トランスフォーマのオプションの変更によって有効になります。このオプションを有効に すると、次の操作で発生するトランスフォーマ・リポジトリへのアクセスに対する排他制御 が行われ、一方の操作の進行中に他の操作が行われた場合、トランスフォーマ・リポジトリ へのアクセスを相互に待ち合わせすることで、操作間の不整合が生じないように制御され ます。ODIIP アドミニストレータから実行する場合には排他制御が行われず、タイミングに よっては、実行中のバッチ処理は従来どおりエラーになることがあります。

- ・ ODIP プロセスマネージャからのトランスフォーマ・リポジトリの作成/更新
- repimp コマンドまたは ODIP オペレーションマネージャによるトランスフォーマ・リ ポジトリのインポート
- ・ repedit コマンドまたは ODIP オペレーションマネージャによるデータソース情報編集
- ・ start job コマンドまたは ODIP オペレーションマネージャによる処理の実行
- (2) オプションの変更
  - ① ODIP トランスフォーマの追加オプション

ODIP トランスフォーマの設定ファイル "batchMain.conf"に次のオプションが追加 されました。本機能を有効にするには、設定ファイルの変更が必要です。

| (a) | 排他制御 | の有効化            | • | 無効       | íĽ. |
|-----|------|-----------------|---|----------|-----|
| (u) |      | × 1 / / / 1   1 |   | 1111/221 |     |

| オプション                         | repository_exclusive_control = $[y n]$  |  |  |
|-------------------------------|-----------------------------------------|--|--|
| 説明                            | ジョブの実行中にトランスフォーマ・リポジトリの更新をエラーなく行え       |  |  |
| るようにするかどうかを指定します。y にするとトランスフォ |                                         |  |  |
|                               | トリへのアクセスが排他的になり、ジョブ実行中であっても、repimp コマ   |  |  |
|                               | ンド (またはオペレーションマネージャによるインポート)、repedit (ま |  |  |
|                               | たはオペレーションマネージャによるデータソース情報の編集)を正常に       |  |  |
|                               | 行うことができるようになります。                        |  |  |
| 既定値                           | n                                       |  |  |
| 有効な DBMS                      | Oracle、DB2、SQL Server                   |  |  |

(b) 最大待ち時間

| オプション    | repository_exclusive_lock_waittime=[秒数]                |
|----------|--------------------------------------------------------|
| 説明       | このオプションは、repository_exclusive_control=yのときだけ有効です。      |
|          | repimp コマンド (またはオペレーションマネージャによるインポート)、                 |
|          | repedit コマンド(またはオペレーションマネージャによるデータソース                  |
|          | 情報の編集)によるトランスフォーマ・リポジトリのアクセス時に、ロッ                      |
|          | クを獲得するまでの最大待ち時間を秒数で指定します。指定秒数を経過し                      |
|          | てもロックが獲得できない場合、repimp等の操作はエラーになります。                    |
| 既定値      | 600(秒)                                                 |
| 有効な DBMS | Oracle                                                 |
|          |                                                        |
|          | ※ DB2 はデータベースの構成パラメータ LOCKTIMEOUT に従います。               |
|          | SQL Server は設定ファイル sqlserver2008.properties の Jdbc_Url |
|          | に "lockTimeout=ミリ秒"を追加してください。                          |

② ODIP プロセスマネージャの設定変更

本機能では、ODIP プロセスマネージャの設定ファイル "premng. vmoptions (64bit 版 の場合は premng\_x64. vmoptions)"に次のパラメータが追加されました。パラメータの 内容は、上記 ODIP トランスフォーマ・サーバの設定ファイルに追加されたオプション と同じです。ODIP プロセスマネージャからトランスフォーマ・リポジトリ作成を行う 際に、ODIP トランスフォーマ・サーバで実行中の処理との間で排他制御を行う場合に は、設定ファイルに次の行を追加してください。repository. exclusive. lock. waittime による秒数の指定は任意で、指定しない場合は 600 秒 (10 分) になります。

-Drepository.exclusive.control = true false -Drepository.exclusive.lock.waittime = 秒数

- (3) 留意点
  - ① LOCKMNGTBL の追加について

新たにトランスフォーマ・リポジトリのテーブルとして LOCKMNGTBL が追加されました。LOCKMNGTBL はトランスフォーマ・リポジトリのエクスポート/インポートの対象 外です。そのため、エクスポートしても.tsv ファイルは作成されません。

② ロックが残る可能性について

本機能はトランスフォーマ・リポジトリへのアクセスが安全に行われるように

LOCKMNGTBL の表ロック、行ロックを利用します。そのため、ロック取得中のプロセス が SIGKILL によって強制終了された場合やクラッシュした場合、データベースによっ てはロックが残り、解放されるまで他のオペレーションが実行できない可能性があり ます。この対策として、例えば Oracle では、非アクティブなセッションの検知とロッ クの解放を早めるために、\$ORACLE\_HOME/network/admin/sqlnet.ora のパラメータ SQLNET. EXPIRE\_TIME に比較的短い時間を設定することを検討してください。緊急の場 合は、LOCKMNGTBL へのロックを長時間取得しているセッションの強制終了をデータベ ース管理者に依頼してください。

(4) 改定の影響範囲

本改定では、0DIP プロセスマネージャ、0DIP オペレーションマネージャ、0DIP トラ ンスフォーマにおける、トランスフォーマ・リポジトリの作成、インポート、参照、更 新など、トランスフォーマ・リポジトリへのアクセスに関わる改定が行われました。 また、0DIP トランスフォーマでは、バッチ処理エンジンの実行制御部分が改定されて います。本改訂によって、既存定義の変更、実行結果の相違が生じることはありませ ん。

- 尚、排他制御の有効化による既存処理への影響は次のとおりです。
- プロセスマネージャからトランスフォーマ・リポジトリを作成したときに、既存 プロセスの実行日、実行時間、状態などの運用情報は、消去されなくなります。
   このため、トランスフォーマ・リポジトリ作成後、ODIP オペレーションマネージャに表示される情報が旧バージョンの場合と異なります。
- ロックの獲得待ちなどによるレイテンシが発生する可能性があります。
- 2. プロセス番号の廃止

トランスフォーマ・リポジトリの作成時に自動採番される連番の"プロセス番号"(6桁) が廃止され、"プロセス ID"(14桁)に統一されました。ODIP アドミニストレータ、ODIP プ ロセスマネージャ、ODIP オペレーションマネージャの画面、及び、バッチ処理のジョブロ グにおける、プロセス番号とプロセス ID の混在をなくし、プロセス ID でプロセスを一意 に識別するように変更しました。合わせて、ジョブ番号も従来の 10 桁から 18 桁に拡張さ れました。プロセス ID に変更はありません。各製品の主な変更箇所は、次のとおりです。

(1) ODIP アドミニストレータ

[実行]ダイアログの「プロセス表示」ボタンで開くプロセス表示ダイアログ(図1)の プロセス番号がプロセス ID に変更しました。また、プロセス内のジョブ一覧ウェインド ウでは、ジョブ番号は18桁 (プロセス ID+4桁の連番)で表示されるようになりました。

| 🔳 プロセス表示           |         |        |      |            |                           |           |          |    |    |    |     | ×   |
|--------------------|---------|--------|------|------------|---------------------------|-----------|----------|----|----|----|-----|-----|
| プロセス一覧             |         |        |      |            |                           |           |          |    |    |    |     |     |
| プロセスID             | 管理単位    |        | サイクル | ユーザビュー・タイプ | 入力データ                     | 先行プロセス    | フォル      | 74 | フォ | サイ | 管理単 |     |
| 01010200010100     | 🔔 売場別単品 | 品別_明細  | 日次   | 明細         | 📑 売場別単品別入力                |           | 01       | 01 | 02 | 01 | 010 |     |
|                    |         |        |      |            |                           |           |          |    |    |    |     |     |
|                    |         |        |      |            |                           |           |          |    |    |    |     |     |
| ノロセス中のダスク一覧        | 47.0D   | אחרת   |      | 272.2/f    | 070.0/1g                  | #-23=T    |          |    |    |    |     |     |
| ンゴノ世内              | 9,4910  | クスジキ   |      | 9,79,917   | クスク・クイノ油<br>明細佐寺 (カニゴル)字等 | 則ショノ      | 10100000 |    |    |    |     |     |
| 010102000101000001 | 00      | 明月和尚午月 | x    | 010        | 明袖1FP以/カナコリ演員             | 010102000 | 10100000 | n  |    |    |     |     |
|                    |         |        |      |            |                           |           |          |    |    |    |     |     |
|                    |         |        |      |            |                           |           |          |    |    |    | B6  | l'A |
|                    |         |        |      |            |                           |           |          |    |    |    | 1st | 00  |

## 図 1 プロセス表示の例

(2) ODIP プロセスマネージャ

プロセス番号とプロセス ID の両方が表示されているビューから、プロセス番号が削除 されました。プロセス番号だけが表示されているビューでは、プロセス番号に代えてプロ セス ID が表示されるようになりました。図2は、プロセス一覧の例です。

| ( |
|---|
|   |
|   |
|   |
| ↔ |
| t |
| C |
| С |
|   |
|   |
|   |
|   |
| 4 |

図 2 プロセス一覧の例

(3) ODIP オペレーションマネージャ

プロセス番号とプロセス ID の両方が表示されているビューから、プロセス番号が削除 されました。プロセス番号だけが表示されているビューでは、プロセス番号に代えてプロ セス ID が表示されるようになりました。図3は、プロセス管理画面の例です。

| ◆ ODIPオペレーション・マネージャ: 販売管理システム ー □ ×                                                                                                    |                                                                                                    |                                            |                                            |              |                    |   |
|----------------------------------------------------------------------------------------------------|----------------------------------------------------------------------------------------------------|--------------------------------------------|--------------------------------------------|--------------|--------------------|---|
| 12 m(0) 7 m(1) (1) (1)<br>12 7 m/4<br>12 - ▼ (1) (1) (1) (1)                                                                                | ぷ プロセス管理 ジ<br>処理日: 2018/06/                                                                                                    | 3ブ管理 基準日管<br>26 システム日付: ○                  | 理 リカバリ管理 テーブル/フ<br>2018/06/26 21:55:24 🏾 🎾 | アイル管理<br>M 🔛 | 里 ログ情報             | ŧ |
| <ul> <li>✓ ブロジェクト</li> <li>&gt; 販売管理システム</li> <li>&gt; 日次</li> <li>&gt; 日次</li> <li>&gt; 販売実績管理</li> <li>店別実績管理</li> <li>売場別実績管理</li> </ul> | 起動 キャンセル     ロー     ロー | プロセスID<br>01010100010101<br>01010200010100 | 管理単位<br>5. 店別_707集計<br>5. 売場別単品別_明細        | 先頭           | 処理サイクル<br>毎日<br>毎日 | 状 |

## 図 3 プロセス管理画面の例

(4) ODIP トランスフォーマ

odipjob.log の 3 項目に出力されていたプロセス番号が出力されなくなり、5 項目目の ジョブ番号は 10 桁から 18 桁に変更されました。変更前と変更後のジョブログの出力例を 図4に示します。

| ・変更前                                                                                                    |
|----------------------------------------------------------------------------------------------------|
| 2017/06/21 13:47:00, user01, <b>000001</b> , 01000000010100, <b>0000010001</b> , I, ジョブ 開始, 運用管理サーバ, ジョブ管理, |
| 20180621155908973                                                                                           |
| ・変更後                                                                                                    |
| 2017/06/21 13:47:00, user01, , 01000000010100, 01000000101000001, I, ジョブ 開始, 運用管理サーバ, ジョブ管理,                |
| 20180621155908973                                                                                           |

## 図 4 ジョブログの出力例

(5) 改定の影響範囲

本改訂によってジョブ番号の体系が「6 桁連番+4 桁連番」から、「14 桁プロセス ID+4 桁連番」に変わります。トランスフォーマ・リポジトリのテーブル定義の変更に伴って、 既存のトランスフォーマ・リポジトリの変換または再作成が必要になります。本リリース ノートの「B 旧バージョンからのバージョンアップ」をご参照の上、必要な変更を行って ください。

start job、stop job の-job オプションを使用している場合は、新しい 18 桁のジョブ番 号を指定するように変更してください。もしくは、-pi オプションを使用して、プロセス ID を指定することを検討ください。本改定による既存定義の変更、実行結果への影響はあ りません。

3. ODIP アドミニストレータの操作性改善

(1) 改定内容

① コンポーネント名の既定値設定機能の追加

ODIP アドミニストレータの [ツールメニュー > プリファレンス] の [初期名称 > コンポーネント名] に、コンポーネント名の既定値の設定画面が追加されました(図 5)。管理単位を除くコンポーネントの種類ごとに、指定した名称が新規コンポーネン トの名前入力ダイアログに自動的に設定されます。また、名称には%k(管理単位名)、%p (上位コンポーネント名)、%t (コンポーネントの種類)の各変数を使用できます。す べてのコンポーネント名の既定値を変更するには、「一括指定」ボタンで表示されるダ イアログで設定してください。

| 🚸 プリファレンス (properties/odipadm                                                                                                    | .properties)                                                                                                    | _                                    |               | Х |
|----------------------------------------------------------------------------------------------------|----------------------------------------------------------------------------------------------------|--------------------------------------|---------------|---|
| 表示                                                                                                    | コンポーネント名                                                                                                    |                                      |               |   |
| <ul> <li>         ・ 初期名称         インボート名称自動設定         コンボーネント名         ・ 実行         式編集エディタ         オブション         定義の検査         コスパーなたのまずション         </li> </ul> | このブリファレンスでは、管理単位を除く新規コン<br>指定します。<br>【パターン変数】<br>%k … 管理単位名に置換されます。<br>%p … 上位のコンポーネント名に置換されます。<br>%t … コンポーネントの種類("入力データ"、"明 | ポーネント作成時の名称の既定値<br>明ユーザビュー"など)に置換されま | のパターンを<br>たす。 | ^ |
| ブイル味存時のオンヨン<br>スキーマとテーブルスペース                                                                                                    | コンポーネント名の既定値<br>入力データ:<br>入力が出条件:<br>出力抽出条件:<br>削除条件:<br>出力前削除条件:                                                             |                                      | 括設定(E)        | ~ |
|                                                                                                    |                                                                                                    | ОК                                   | Cancel        |   |

図 5 コンポーネント名の既定値の設定画面

例えば、出力抽出条件のコンポーネント名の既定値に「%p - %t (%k)」が指定されているとき、ユーザビュー「売場別単品別売上実績明細」に出力抽出条件を追加すると、「売場別単品別売上実績明細 - 出力抽出条件 (売場別単品別明細)」が既定の名前となります。(図 6)

| 新規 出力抽出条件                        | Х |
|----------------------------------|---|
| 新規出力抽出条件の名前を入力してください。(E)         |   |
| 壳場別単品別売上実績明細 - 出力抽出条件 (売場別単品別明細) |   |
|                                  |   |
|                                  |   |
| <u>Q</u> K キャンセル                 | , |
|                                  |   |

図 6 新規コンポーネント名の入力ダイアログ

既に存在しているコンポーネントの名称にも既定値のパターンを適用するには、フォ

ルダ・タブでフォルダまたはコンポーネントを選択し、「コンポーネント名の更新…」 (図 7)を実行してください。選択した定義より下の階層のコンポーネント名が一括 で既定値に変更されます。同じ種類のコンポーネントが既に存在し、名前が重複する 場合は、2 つ目以降のコンポーネント名に自動的に\_1、\_2 のように番号が付与されま す。中間入力データ(<Interim>定義)の名称はこの機能で更新されません。

| 😽 販売管理システム - ODIPアド                            | ミニストレータ                            |                                   |
|------------------------------------------------|------------------------------------|-----------------------------------|
| ファイル( <u>F</u> ) 編集( <u>E</u> ) 表示( <u>V</u> ) | ツール( <u>T</u> ) プロジェクト( <u>P</u> ) | リポジトリ( <u>R</u> ) ウィンドウ( <u>M</u> |
| 🗀 • 🖾 •   🗿 🞯   💷                              | 🗈 🛍   🔛 🗱 📫   .                    | 🖈 🔝 😭 😽 🍫 🗠                       |
| 🧀 フォルダ データタイプ 属性 デ                             | ータセット リポジトリ 同期                     |                                   |
|                                                | 🗆 🕅 😓 🗸 💭 🗄                        |                                   |
| ✔ 🍃 販売管理システム                                   |                                    |                                   |
| ✓ 論 販売実績管理                                     |                                    |                                   |
| ✓ ○ 売場別実績****                                  | フォルダ(F)                            | >                                 |
|                                                | コンポーネント(C)                         | >                                 |
| 8 R                                            | エディタを開く(O)                         | F3                                |
| □ 売 <sup>↓</sup> □                             |                                    |                                   |
| <b>b</b>                                       | コピー(C)                             | Ctrl+Shift+C                      |
| li i i i i i i i i i i i i i i i i i i         | 貼付け(P)                             | Ctrl+Shift+V                      |
| alja                                           | 名前の変更(R)                           | F2                                |
|                                                | コンポーネント名の更新                        |                                   |
| 8                                              | 削除(M)                              | Delete                            |
| J.                                             | リッチテキスト・ファイル                       |                                   |
|                                                |                                    |                                   |

図 7 フォルダ・タブのコンテキストメニュー

② 導出演算式編集ダイアログの改定

導出演算、抽出条件、ユーザ関数の式編集ダイアログでは、演算子及び関数一覧表示 部のサイズが変更できるようになりました。図8の境界部をドラッグし、左方に移動 することで、サイズを変更することができます。

| x <mark>₹</mark> У 抽出条件 | ×                                                               | x <sub>?</sub> ♥ 抽出条件 | ×                       |
|-------------------------|-----------------------------------------------------------------|-----------------------|-------------------------|
| र्ग                     | 7. 🖻 🗞 🚱                                                        | 式                     | 2 😒 🗗 📑 🗞 🧬             |
|                         | ^ 演算子                                                           | ^ 演算:                 | <del>7</del>            |
|                         | + - * /                                                         | +                     | - * /                   |
|                         | ( ) = nu <u>l</u> l                                             | (                     | ) = nu <u>l</u> l       |
|                         | $\langle \rangle \rangle_{\pm} \rangle \langle \langle \rangle$ | <>                    | >= > <                  |
|                         | <= like <u>a</u> nd <u>o</u> r                                  | <=                    | like and or             |
|                         | ⇔ not "                                                         | not                   | - 11                    |
|                         | ⇒約: コーザ開数 ✓                                                     | RI 27:                | □-+f朋約 ∨                |
|                         | 771                                                             | 77                    | - 7 BM                  |
|                         | 77F2                                                            | 77                    | h2                      |
|                         | 共通関数 # 5 0 5 1 0                                                | (共)                   | 國数 # 5 0 5 1 0前期末未収金残高算 |
|                         |                                                                 |                       |                         |
| ×₅y ⊗供式                 |                                                                 | ×₅¥ 条件式               |                         |
|                         |                                                                 | 1 40 4                |                         |
|                         |                                                                 |                       |                         |
| 新規( <u>N</u> )          | <u>Q</u> K キャンセル                                                | 新行                    | (N) <u>Q</u> K キャンセル    |

図 8 抽出条件の編集ダイアログ

③ 入力データセットの Join Group 移動

入力データ定義画面の"入力データセット"ツリー表示において,異なる Join Group 間でのデータセットの移動ができるようになりました。図9は,データセットを下位 の Join Group へと移動する画面の例です。

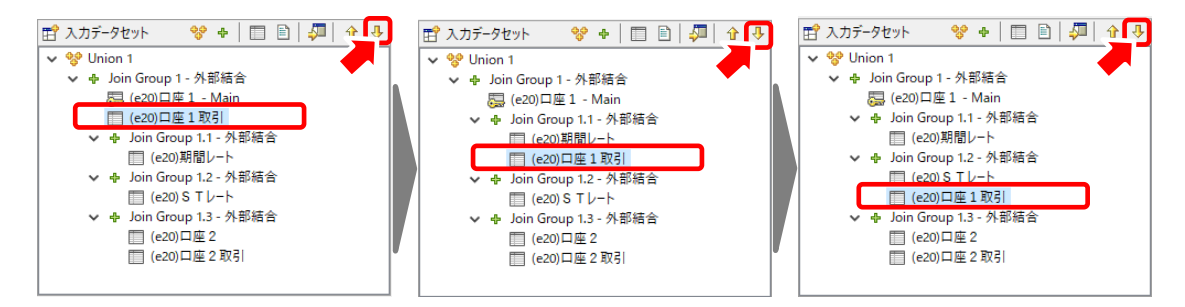

図 9 データセットを下位の Join Group へ移動する例

④ 明細ユーザビューの元属性をドラッグ&ドロップによって設定する機能の追加

明細ユーザビューの出力データセットタイプが、「データセットに合わせてユーザビ ユーを更新」である場合に、従来の出力属性の編集ダイアログから元属性/設定値を 指定する方法に加えて、元属性に選択可能な属性の一覧からドラッグ&ドロップによ って元属性を設定するオプションが追加されました。図 10 に、元属性選択ダイアログ の例を示します。元属性選択ダイアログの行をドラッグして、ユーザビューにドロッ プすることで、元属性が設定されます。

| - 売      | 場別       | 単品別売上実績明    | 細再入力 🛙 🔪      |             |                       |           |                        |       |        |            |             |         |              |
|----------|----------|-------------|---------------|-------------|-----------------------|-----------|------------------------|-------|--------|------------|-------------|---------|--------------|
| <b>1</b> | ኢታ       | データ 売場別単品   | 品別売上実績明細      | 再入力         |                       | ■ 出       | カデータセット                | 売場別単  | 品別売上実績 | 明細再入力      |             | プロパティの料 | 偏集           |
| □□ 属     | 性追       | 選択          |               |             |                       |           |                        |       |        | 0          | 5 🕅 ð ð 🤣   | 🕹 🗂 🗔   |              |
| 番号       | H        | 力属性         | 元属性/設定値       | コンポーネン      | トカラムタイプ               | カラムの長     | 長さ/有効桁数                | 小数桁数  |        |            |             |         |              |
| 1        | (3)      | 基準日         | ⑧ 基準日         | ⑧ 基準日       | cd                    |           |                        |       |        |            |             |         |              |
| 2        | (2)      | 売場コード       | <null></null> |             | c                     |           | 5                      |       |        |            |             |         |              |
| 3        | 0        | 商品JANコード    | <null></null> |             | v                     |           | 13                     |       |        |            |             |         |              |
| 4        | (3)      | CHAR8       | <null></null> |             | E 10 19940            |           |                        |       |        |            |             |         | ~            |
| 5        | (2)      | 商品名         | <null></null> | Uπ          | 属性選択                  |           |                        |       |        |            |             |         | ×            |
| 6        | (3)      | 単品コード       | <null></null> | <b>屋林3</b>  | 8+B(C)                |           |                        |       |        |            |             |         |              |
| 7        | (2)      | 単品名         | <null></null> | /#6111.48   | 59((C)                |           |                        |       |        |            |             |         |              |
| 8        | ۲        | 標準単価        | <null></null> |             |                       |           |                        |       |        |            |             |         |              |
| 9        | (3)      | 型コード        | <null></null> | 対象属         | 【性一覧(M)               |           |                        |       |        |            | R 4         |         | <b>₩</b>     |
| 10       | ۲        | 色コード        | <null></null> |             |                       |           |                        |       |        |            |             | V VI 4V |              |
| 11       | ۲        | サイズコード      | <null></null> | 属性          | 名                     | 13        | レボーネント名                |       |        | カラムタイプ     | カラムの長さ/有効桁数 | (小数桁数   |              |
| 12       | (3)      | 売上数量計       | <null></null> | @ <u>3</u>  | 準日                    | 8         | (system)               |       |        | cd         | 8           | 0       |              |
| 13       | (3)      | 売上金額計       | <null></null> | 89 <b>7</b> | 『入力」売場コード             | E         | 売場別単品                  | 別売上実績 | 醫明細再入力 | c          | 5           | ; O     |              |
| 14       | (3)      | 売上消費税       | <null></null> | <b>6</b> 7  | 厚入力_商品 J A            | N 🗆 – K 📰 | 売場別単品                  | 別売上実績 | 醫明細再入力 | v          | 13          | 0       |              |
|          |          |             |               | (a) #       | 「入力_CHAR8             | E         | 売場別単品                  | 別売上実繕 | 書明細再入力 | c          | 8           | 0       |              |
|          |          |             |               | (a) #       | 厚入力_商品名               | E         | 売場別単品                  | 別売上実繕 | 書明細再入力 | v          | 40          | ) 0     |              |
|          |          |             |               | @ #         | 事入力_単品コード             | E         | 売場別単品                  | 別売上実繕 | 書明細再入力 | v          | 7           | 0       |              |
|          |          |             |               | @ 7         | 巨入力_単品名               | <b>1</b>  | 売場別単品                  | 別売上実績 | 書明細再入力 | v          | 100         | 0 0     |              |
|          |          |             |               | @ 7         | 長力_標準単価               | E         | 売場別単品                  | 別売上実繕 | 唐明細再入力 | р          | 15          | i 2     | $\mathbf{v}$ |
|          |          |             |               | र»<br>0     | チング・オプション<br>文字列で始まる。 |           | <ul> <li>文字</li> </ul> | 列を含む。 | 1/1ページ | (14/14 属性) |             |         |              |
| \$       | 照乡       | 6表示 [売場コード] |               |             | 大文字と小文字               | を区別する     | (H)                    |       |        |            |             |         |              |
| 要素       | <u>۾</u> |             | 要 コンポ         | R-3         |                       |           |                        |       |        |            |             |         |              |
| @ UF     | RIBA     | _CD         | 力 🔲 🕏         | も場 見        |                       |           |                        |       |        |            | 設定          | 閉じる(C)  |              |
| I.       |          |             |               | -           |                       |           |                        |       |        |            |             |         | _            |

図 10 明細ユービューの元属性選択ダイアログの例

⑤ 導出演算のコピー・ペースト機能改定

ODIP アドミニストレータの編集メニューのコピー (Ctrl+Shift+C)、ペースト (Ctrl+Shift+V) によって、異なるタイプの導出演算定義(入力時導出演算の各タブ、 出力前導出演算、ユーザ関数)の間、及び異なる管理単位の導出演算定義の間で、コピ ー・ペーストを行えるようになりました。

⑥ エディタのタブを閉じるオプションの追加

エディタ画面のタブを右クリックして表示されるコンテキストメニューに、図 11 の ように、タブを閉じるためのオプションが追加されました。他のタブ、右側のタブ、左 側のタブの基準となるタブは、右クリック時にポイントしたタブではなく、選択中の エディタのタブになります。

| 武学 売場別単品別売上実績明細再入力      | 他のタブを閉じる(0)   | ▶ 日別明細(PKEY置換) 📑 売場別単品別入力 |
|-------------------------|---------------|---------------------------|
| ■ 入力データ 売場別単品別売上実結明細再入力 | 右側のタブを閉じる(R)  | 1. 示場別単品別売上実結明細再入力        |
|                         | 左側のタブを閉じる(L)  |                           |
| □□ 属性選択                 | すべてのタブを閉じる(A) | 0 📸 👔 🗘 🕆                 |
| 番号 出力属性 元属性/設定値 コンポー    | T71 (17)      | カラムの長さ/有効桁数 小数桁数          |
|                         |               |                           |

図 11 エディタ・タブのコンテキストメニュー表示例

- ⑦ ツリー・一覧とエディタの同期
  - (a) フォルダ・ツリーとエディタとの同期

プリファレンスの表示ページで、「エディタの選択時にフォルダ・ツリーのコンポ ーネントを選択する」を有効にした場合、フォルダ・タブまたはデータセット・タブ 上のコンポーネントをシングルクリックまたはカーソル移動で、既に開いているエ ディタが表示されるようになりました。

- (b) 導出演算・抽出条件の一覧と編集ダイアログとの同期 導出演算、抽出条件のビューアから編集ダイアログを開いた状態で、ビューア上の 定義済をカーソル移動またはシングルクリックで選択した行の定義内容が、開いて いる編集ダイアログに表示されるようになりました。
- ⑧ 属性、データセットの検索機能改定

属性選択ダイアログで属性名を検索するときや、データセット選択画面でデータセッ トを検索するときに、カタカナ、英字、数字などの全角と半角を区別せずに検索が行 われるようになりました。また、これらの検索ダイアログに"大文字と小文字を区別 する"オプションが追加されました。

⑨ 入力データ、入力抽出条件、入力時導出演算を開いたときの表示変更

入力データ、入力抽出条件、入力時導出演算の定義画面を開いたときに、左方に表示 される Union、Join Group、データセットのツリーを展開し、最初の Join Group にカ ーソルが置かれた状態で表示されるようになりました。図 12 は、入力抽出条件の変更 前と変更後の表示例です。

| (変更前)                      |                                                 | ( | 変更後)                                                                                                    |                                        |
|----------------------------|-------------------------------------------------|---|----------------------------------------------------------------------------------------------------|----------------------------------------|
| 🕼 入力抽出条件_N.2.20 売上テーブル 3 作 | f.成 🗙                                           |   | 🕵 入力抽出条件_N.2.20 売上テーブル 3 (                                                                              | 年成 🗙                                   |
| ◆ グループ<br>> ঔ Union 1      | <ul> <li>抽出条件</li> <li>番号</li> <li>式</li> </ul> |   | <ul> <li>◆ グル-ブ</li> <li>◆ Union 1</li> <li>◆ ● Join Group 1 - 外部結合</li> <li>□ 売上テーブル - Main</li> </ul> | <ul> <li>抽出条件</li> <li>番号 式</li> </ul> |

図 12 入力抽出条件の変更前と変更後の表示例

10 コンテキストメニューの新規・追加オプション追加

定義画面の右クリックで表示されるコンテキストメニューの操作性の統一を図るた めに、次の定義画面のコンテキストメニューに、次のオプションが追加されました。

- ・データセットのデータセット・インデックスウィンドウの"追加"オプション
- ・入力データの外部変数属性タブの"新規"オプション
- ・管理単位の管理単位データセットウィンドウの"データセット追加"オプション
- ⑪ 定義項目の移動アイコンの表示順の統一

各コンポーネントのコンテキストメニュー及びツールバーに表示される上下移動オ プションの表示順が一部異なっている画面がありました。アイコン及びオプションが 表 1 の順に表示されるように統一されました。

| コンテキストメニューのオプション | ツールバーのアイコン     |
|------------------|----------------|
| ・一番上に移動          |                |
| ・上に移動            | <u>ት</u> ት ት ት |
| ・下に移動            |                |
| ・一番下に移動          |                |

表 1 上下移動オプション・アイコンの表示順序

12 定義編集ダイアログの OK ボタン押下後の動作改定

例えば、属性タブの属性編集ダイアログで、既存の定義内容を変更して OK ボタンを 押したときに、以前のバージョンでは、ダイアログは閉じずに新規入力モードになり ましたが、本バージョンでは、ダイアログを閉じるように動作が改定されました。同 じ改定が、他の定義の編集ダイアログにも適用されています。一方、データセットの カラム定義の編集ダイアログは、OK ボタンを押したときに、ダイアログは閉じずに、 次の行に移動します。編集ダイアログはこれら二つのどちらかの動作を行います。表 2 に、OK ボタン押下時の動作と該当する定義を示します。

表 2 OK ボタン押下時の動作と該当する定義

| OK ボタン押下時の動作 | 該当する定義                                                                           |
|--------------|----------------------------------------------------------------------------------|
| 次の行に移動する     | <ul> <li>・データセットのカラム定義</li> <li>・休日テーブルの休日規則</li> <li>ロード変換のカラゴリ変換サール</li> </ul> |
|              | <ul> <li>・コード変換のカテコリ変換ルール</li> <li>・ピボット変換の変換ルール</li> <li>・明細ユーザビュー</li> </ul>   |
|              | ・クロス集計ユーザビューの列項目・行項目                                                             |
| ダイアログを閉じる    | 上記以外の定義                                                                          |

③ ツールバーのアイコン追加

```
ツールバーにプロジェクトファイルを開くアイコン(図 13)が追加されました。
```

| 😽 ODIPアドミニストレータ                                |            |
|------------------------------------------------|------------|
| 編集(E) 表示(V) ツール(T) プロジェクト(P) リポジトリ(R) ウィンドウ(W) | ヘルプ(H)     |
| 🕞 🔽 🛪 🐨 🐨 🐨 🖓 🕼 📾 🖓 🖓                          | \$ \$      |
| 🗀 フォルダ データタイプ 属性 データセット リボジトリ 同期               |            |
| 図 13 ODIP アドミニストレータのツール                        | <b>х</b> — |

- (4) リポジトリタブの改定
  - (a) 画面の自動更新及び更新時の動作改定

チェックアウト、コミット、リリースの操作が行われた後に、リポジトリタブの画 面がリポジトリの最新の状態に更新されるようになりました。また、これまでのバー ジョンでは、再表示オプションを用いて画面を更新すると、リポジトリタブで開いて いるツリーを閉じて、プロジェクトのルートノードだけが表示されていましたが、本 改定によって、開いているツリーはそのままに、リポジトリの最新の状態に画面が更 新されるようになりました。

(b) 表示オプションの追加

リポジトリタブのツールバーに、フォルダ、ユーザ関数を名前順にソートするアイ コン(図 14)が追加されました。オプションを有効にすると、プロジェクト内のフ ォルダ名、ユーザ関数名などの要素は、名前順に表示されます。

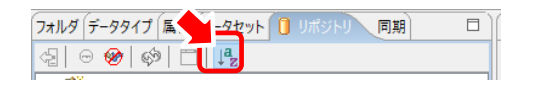

図 14 リポジトリタブのツールバーのツールバー

15 データ名称インポート画面の表示改定

ファイルメニューの「データ名称インポート」において、インポートデータの確認画 面の表示に次の変更が行われました。

- ・次のエラーまたは警告を検索する「Next error/warning」アイコンが削除されました。その代わりに、[Ctr1]+[e]キーによって「次のエラーを検索」、[Ctr1]+[w]キーによって「次のワーニングを検索」できるようになりました。
- ビューアに、標準のソート及びフィルタオプションが追加されました。ヘッダ部を クリックすると、オプションが表示されます。
- エラー/警告の表示列が追加されました。エラー、警告、削除の区分が、アイコンと 共に表示されます。
- 16 メニューバーの機能改定
  - (a) ツールメニューのリスト表示、全参照のダイアログの表示画面において、ヘッダを ドラッグ&ドロップすることで列の順番を変更し、行をクリップボードにコピー& ペーストした場合に、列値がデフォルトの列順でペーストされていましたが、変更 後の列順に値がペーストされるようになりました。
  - (b) ツールメニューの「リスト表示」のコンポーネント(データセット、管理単位など) 一覧表示画面に、「リポジトリ最終更新日」、「リポジトリ最終更新ユーザ」、「バー ジョン」が追加されました。ORMS からチェックアウトした時点のリポジトリ情報 が表示されます。チェックアウト後にリリースして ORMS と連携していない場合、 この情報は表示されなくなります。
  - (c) プロジェクトメニューのデータソース情報オプションを複数回選択すると、複数の ウィンドウが開いていましたが、一つのダイアログだけが表示されるように変更さ れました。
- (d) ヘルプメニューのヘルプコンテンツオプションを複数回選択すると、複数のウィン ドウが開いていましたが、一つのウィンドウだけが表示されるようになりました。
- ① 情報タブの改定
  - (a) 「参照」タブでは、複数行を選択してクリップボードへのコピーを行うことができ るようになりました。
  - (b) 「問題点」タブの「全消去」アイコンをクリックすると、メッセージの消去と同時

に、フォルダ・ツリーのエラー/ワーニングアイコンも消去されるようになりました。

- (c) 「変更点」タブでは、「詳細」ウィンドウを複数回選択しても、一つのウィンドウ だけが表示されるようになりました。
- (d) 「変更点」タブのビューアに標準のソート・フィルタオプションが追加されました。
   また、「詳細」ダイアログ表示中にビューアの異なる行を選択すると、選択行の情報がダイアログに表示されるようになりました。
- (e)「情報」タブに、「リポジトリ最終更新日」、「リポジトリ最終更新ユーザ」、「バージョン」の表示欄が追加されました。ORMSからチェックアウトした時点のリポジトリ情報が表示されます。チェックアウト後にリリースして ORMS と連携していない場合、この情報は表示されなくなります。
- (2) 改定の影響範囲

本改定は、ODIP アドミニストレータの画面表示、操作などの GUI が変更されました。本 改定によって、既存の定義、処理実行時の運用・処理結果、及び処理実行時の性能に影響 を及ぼすものではありません。

- 4. ODIP プロセスマネージャの操作性改善
  - (1) 改定内容
  - ① ツールメニューの「データセット情報」ダイアログに、次の変更が行われました。
    - ・最大化/最小化のオプションが追加されました。
    - ・前回のウィンドウ位置及びサイズを再現して開くようになりました。
    - ダイアログを開いたときに、入出力データセット情報の列幅が自動的に調整されて表示されるようになりました。
  - ② ツールメニューの「データソース情報」ウィンドウは、オプションを複数回選択しても、
     一つのウィンドウだけが表示されるように変更されました。
  - ③ ヘルプメニューのヘルプコンテンツ・ウィンドウは、オプションを複数回選択しても、 一つのウィンドウだけが表示されるように変更されました。
  - (2) 改定の影響範囲

本改定は、ODIP プロセスマネージャの操作だけに関わるもので、既存の定義に影響を及 ぼすものではありません。また、定義の実行結果及び実行時の性能に影響を及ぼすもので はありません。

- 5. ODIP リポジトリマネージャの操作性改善
  - (1) 改定内容
    - ファイルメニューの「インポート」ダイアログ下部の「問題点」の表示に次の変更が行われました。
      - 複数行を選択してクリップボードへのコピーを行うことができるようになりました。
      - エラー/警告の表示列に、アイコンに加えて「エラー」、「警告」の文字列が表示される ようになりました。
      - ・項目の反映によって問題点の表示が更新されるときに、列幅が自動調整されるように なりました。
      - フォルダ・ツリー表示と問題点との境界に枠線が表示されました。枠線をドラッグして移動することでサイズの変更ができます。
    - ② ファイルメニューの「他のリポジトリからインポート」において、「プロジェクト、バージョン選択」オプションダイアログの「参照」ボタンを押して表示されるバージョン 選択ダイアログは、ファイルメニューの「エクスポート」で表示される「履歴」ダイアログと同じ画面が表示されるようになりました。
    - ③ 「変更内容」の「相違点」表示画面では、「詳細」ウィンドウを複数回選択しても、一 つのウィンドウだけが表示されるように変更されました。
  - ④ ヘルプメニューのヘルプコンテンツ・ウィンドウは、オプションを複数回選択しても、
     一つのウィンドウだけが表示されるように変更されました。
  - (2) 改定の影響範囲

本改定は、ODIP リポジトリマネージャの操作だけに関わるもので、既存の定義に影響を 及ぼすものではありません。また、定義の実行結果及び実行時の性能に影響を及ぼすもの ではありません。

- 6. 0DIP オペレーションマネージャの操作性改善
  - (1) 改定内容

ヘルプメニューのヘルプコンテンツ・ウィンドウは、オプションを複数回選択しても、 一つのウィンドウだけが表示されるように変更されました。

(2) 改定の影響範囲

本改定は、ODIP オペレーションマネージャの操作だけに関わるもので、既存の定義に影

響を及ぼすものではありません。また、定義の実行結果及び実行時の性能に影響を及ぼす ものではありません。

- 7. ODIP トランスフォーマの改定
  - (1) 改定内容

ODIP トランスフォーマの処理において、異なるデータベース上にあるテーブル間の結合は、エラーとなり、処理は異常終了するように改定されました。

異なるデータベース上のテーブルは、データ入力時に発行する SQL 文では結合の操作が できません。以前のバージョンの ODIP トランスフォーマは、各テーブルへの問合せを行 う SQL 文を発行し、結果行を順次処理して結合と同様の処理を行っていましたが、同じデ ータベース上のテーブルを SQL 文で結合する場合と処理結果が異なる場合があるため、 SQL 文によってテーブルの結合を行う方式に統一されました。

尚、同じデータベース上の異なるスキーマのテーブル同士の結合のように、SQL 文による結合が可能であれば、従来どおり処理されます。

(2) 改定の影響範囲

一つの入力データ定義で結合されるテーブルに各々異なるデータソースが指定され、そ のデータソースのDBMS、ホスト名、データベース名のいずれかが異なる場合、本改定の導 入によって、当該処理はエラーになります。これに該当するバッチ処理を既に運用されて いる場合は、結合対象となるテーブルを同一のデータベースに配置する、データベースリ ンクなど RDBMS の機能を使用してテーブルの結合を可能にする、などの対策をご検討くだ さい。

- 8. 不具合の修正
  - (1) ODIP アドミニストレータ
    - ① 導出演算、抽出条件の計算式、条件式のダイアログで Ctrl+U(入力属性選択)を押す と、エディタ画面の最大化アクションが同時に起動する問題が修正されました。
    - ② 入力時導出演算の導出演算タブにて、ツールバーまたはコンテキストメニューの「編集」ボタンを押下しても編集ダイアログが表示されない問題が修正されました。
    - ③ 導出演算の初期値に設定された選択属性が削除されると、定義の検査・トランスフォ ーマ・リポジトリの作成で NULL 例外が発生する場合がある問題が修正されました。
    - ④ 時系列演算を含む管理単位をコピー&ペーストすると、NULL 例外が発生する場合が ある問題が修正されました。

- ⑤ 明細ユーザビューにおいて、出力属性を、同じデフォルトカラム名をもつ他の属性に 変更すると、「ユーザビューにあわせてデータセットを更新」したときに、出力デー タセットのカラム名に、属性のデフォルトカラム名ではなく、"FLD001"のように自 動生成されたカラム名が設定される問題が修正されました。
- ⑥ 管理単位実行時のパラメータ設定ダイアログで「パラメタファイル・パス」で指定したパラメタファイルの「KEY = VALUE」の設定において、VALUE にスペースで始まる文字列(例えば、「ABC」)を指定することができませんでした。パラメータ設定ダイアログで「パラメータ」では、文字列をダブルクォテーションで囲う(例えば、「"ABC"」)とスペースで始まる文字列を渡すことができますが、パラメタファイルでは、VALUEのダブルクォテーションは一つの文字と解釈され、ダブルクォテーションを含む文字列が返されました。本パッチでは、パラメタファイルとパラメータ文字列とでVALUEの指定方法が同じになるように修正されました。パラメタファイル内においても、例えば、KEY = "ABC"のように、値をダブルクォテーションで囲むことで、スペースで始まる文字列を渡すことができます。
- ⑦ 導出演算の計算式に#MOVE, #REPLACE などの関数が使用されている場合、編集ダイア ログを開くと、これらの関数の引数に指定された属性が、導出項目として表示される 問題が修正されました。
- ③ プロジェクトのエクスポート後に保存したプロジェクトファイルを開くと、導出演算 (開始)、導出演算(終了)で使用している属性が見つからず、エラーとなる場合がある 問題が修正されました。
- (2) ODIP オペレーションマネージャ
- ファイルメニューの「データソース情報」において、データソース情報の編集ダイアロ グで「テスト」ボタンを押したときに、"インタラクティブモード"で接続の試行が行 われていましたが、"トランスフォーマサーバモード"で接続の試行を行うように修正 されました。
- (3) ODIP トランスフォーマ
- ① 導出演算の初期化処理で定義された#COUNT、#MAX、#MIN、#AVGの関数実行時に、start job コマンドの"-inp"オプションによるテーブル/ファイル名の変更が反映されず、定義 上のテーブル/ファイル名を用いて件数の集約が行われていました。変更後のテーブル /ファイル名を用いるように修正されました。
- ② 導出演算の初期化処理で定義された#COUNT 関数の実行時に、データソースが固定長フ ァイルでかつ対象となるファイルが存在しない場合には、処理が異常終了するように

変更されました。

- ③ startjob コマンドの-paramfile(-pf)オプションのパラメタファイルの「KEY = VALUE」の設定において、VALUE にスペースで始まる文字列(例えば、「ABC」)を指定することができませんでした。-param(-pa)オプションのパラメータ文字列では、文字列をダブルクォテーションで囲う(例えば、「"ABC"」)とスペースで始まる文字列を渡すことができますが、パラメタファイルでは、ダブルクォテーションは一つの文字と解釈され、ダブルクォテーションを含む文字列が返されました。本パッチでは、パラメタファイルとパラメータ文字列とで VALUE の指定方法が同じになるように修正されました。パラメタファイル内においても、例えば、KEY = "ABC"のように、値をダブルクォテーションで囲むことで、スペースで始まる文字列を渡すことができます。
- ④ 次の条件に一致するとき、計算式の実行順序が意図した結果と異なる場合がある問題 が修正されました。
  - (a) 「導出演算」で集約単位を指定して属性を導出している
  - (b) (a) で導出した属性を「終了処理」の条件式・計算式で使用している
  - (c) (b)で導出した属性と同じ属性を「導出演算」の導出項目に指定している
  - (d) (b)で導出した属性を集約単位なしの「導出演算」の条件式・計算式で使用している
- ⑤ 入力データにコード変換(連結、分離、レンジ変換、カテゴリ変換)定義がある場合に、 導出演算(終了)で定義された導出演算が実行されない問題が修正されました。
- ⑥ repedit コマンドの-sp|-separator オプションの選択肢に、N(None)が追加されました。
   CSV ファイルのデータソース定義画面において、セパレータの選択肢として、"カンマ",
   "タブ"に加えて "なし (フラットファイル)"が追加されましたが、repedit コマンド
   には "なし (フラットファイル)"に対応するオプションがありませんでした。

B. 旧バージョンからのバージョンアップ

既にインストールされている ODIP v3.2.8 以降の製品をバージョンアップするには、次の「1 バージョンアップ手順(3.2.8 以降)」の手順を実行してください。ODIP v3.2.8 より前のバー ジョンをお使いの場合、各製品ともアンインストールの後、v3.4 のインストールを行ってくだ さい。

- 1. バージョンアップ手順(3.2.8以降)
  - (1) トランスフォーマ・リポジトリのバックアップ

旧バージョンで次のコマンドを実行し、トランスフォーマ・リポジトリのバックアップを 保存してください。<ディレクトリパス>に指定したディレクトリに複数のファイルが作成 されます。

\$ repexp.sh -rn <リポジトリ名> -dir <ディレクトリパス>

※ <リポジトリ名>は repreg. sh -show で表示される Name

(2) 旧バージョンのライブラリファイルのバックアップ

各製品の lib フォルダの odp\*. jar (ファイル名が odp で始まり拡張子が jar)を、別フォル ダヘコピーしてください。本手順のバージョンアップでは、lib¥\*odp\*. jar のみ更新されま す。

(3) ライブラリファイルの更新

インストール DVD の 0DIP34\_201811 フォルダに、各製品のプログラムファイル対応したラ イブラリ(ファイル名 odp\*. jar)が含まれます。0DIP が起動していたら停止し、次表のと おり、0DIP 各製品の 1ib フォルダに上書きコピーしてください。

表 3 インストール DVD に含まれる各製品のファイルのコピー先

| フォル           | ルダ  |     | ファイルのコピー先                           |
|---------------|-----|-----|-------------------------------------|
| ODIP34_201811 | lib | ADM | ODIP アドミニストレータの lib フォルダ (15 ファイル)  |
|               |     | OPE | ODIP オペレーションマネージャの lib フォルダ(8 ファイル) |
|               |     | RPM | ODIP リポジトリマネージャの lib フォルダ (12 ファイル) |
|               |     | RPS | ODIP リポジトリサーバの 1 ib フォルダ (7 ファイル)   |
|               |     | TFM | ODIP トランスフォーマの lib フォルダ (9 ファイル)    |

ファイル更新後は、製品のバージョンが 3.4、ライブラリのビルド ID が 1030400003700 に なります。各製品のバージョン、ビルド ID は、製品を起動して、表 4のメニュー、コマン ドで確認してください。

| 製品名               | 確認方法                    |
|-------------------|-------------------------|
| ODIP アドミニストレータ    | ヘルプメニュー > "ODIP について"   |
| ODIP オペレーションマネージャ | ヘルプメニュー > "ODIP について"   |
| ODIP リポジトリマネージャ   | ヘルプメニュー > "ODIP について"   |
| ODIP プロセスマネージャ    |                         |
| ODIP リポジトリサーバ     | ODIP リポジトリマネージャの        |
|                   | ツールメニュー 〉 "ORMS サーバ情報"  |
| ODIP トランスフォーマ     | "showserver.sh -i v"を実行 |

表 4 各製品のバージョン・ビルド ID の確認方法

(4) トランスフォーマ・リポジトリの変換

本バージョンでは、トランスフォーマ・リポジトリのテーブル定義が変更されました。そ のため、テスト/本番で既にお使いのトランスフォーマ・リポジトリがある場合、次のコマ ンドでトランスフォーマ・リポジトリを最新のレイアウトに変換してください。

\$ repconv. sh -rn <リポジトリ名>

※ <リポジトリ名>は repreg. sh -show で表示される Name

(5) トランスフォーマ・リポジトリの生成

変換したトランスフォーマ・リポジトリに対して、ODIP プロセスマネージャからトラン スフォーマ・リポジトリの作成を行なってください。

2. 旧バージョンへ戻す方法

何らかの理由で、元のバージョンへ戻す必要がある場合、次の手順を実行してください。

(1) トランスフォーマ・リポジトリの削除

repremove コマンドを実行して、v3.4 で追加されたテーブルを含めて、トランスフォーマ・リポジトリを削除してください。

\$ repremove. sh -rn <リポジトリ名>

(2) バックアップしていたライブラリファイルの戻し

「B.1(2) 旧バージョンのライブラリファイルのバックアップ」でバックアップしたフ ァイルを、元の1ibフォルダに上書きコピーで戻してください。コピー後に製品を起動し、 「B.1(3) ライブラリファイルの更新」の方法でバージョン、ビルド ID を確認し、バージ ョン 3.4、ビルド ID: 1030400003700 ではないことを確認してください。

(3) トランスフォーマ・リポジトリの戻し

repimp コマンドを-ra オプション付きで実行します。<ディレクトリパス>は「B.1(1) ト ランスフォーマ・リポジトリのバックアップ」でバックアップしたパスを指定してくださ い。

\$ repimp. sh -rn <リポジトリ名> -dir <ディレクトリパス> -ra

3. 変換が行われていないトランスフォーマ・リポジトリの上書き

「B.1(4) トランスフォーマ・リポジトリの変換」が行われていないトランスフォーマ・ リポジトリに対して、ODIP プロセスマネージャで「トランスフォーマ・リポジトリの生 成」、または ODIP アドミニストレータで「実行」を行うと、図 15 の「PRCFLOWTBL. PRCFLOWNO の値が大きすぎます」のようなエラーが発生します。(メッセージはお使いのデータベー ス製品によって異なります)

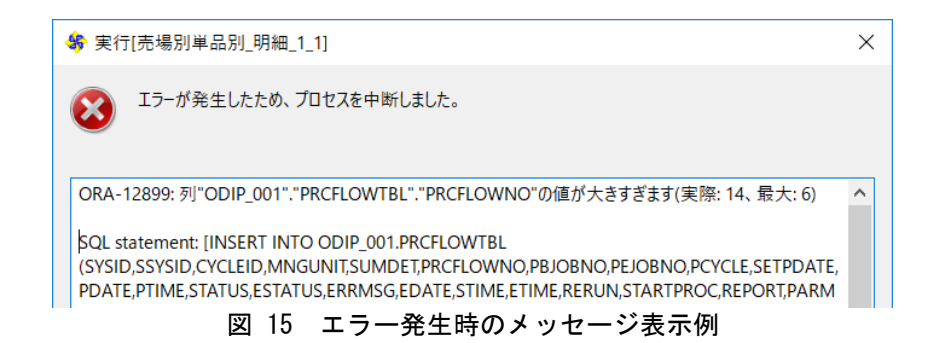

repconv. sh による変換を行うか、ODIP プロセスマネージャで「トランスフォーマ・リ ポジトリを初期化する」オプションにチェックを付けて「トランスフォーマ・リポジトリ 生成」を行う(図 16)、もしくは ODIP アドミニストレータで「トランスフォーマ・リポ ジトリの全消去・再作成と時系列中間テーブルの削除・再作成を行なう」にチェックを付 けて「実行」(図 17) してください。

| テーブルスペース名                                   |
|---------------------------------------------|
| インデックススペース名                                 |
| 休日テーブルの作成期間<br>開始年(E) 終了年(D)<br>2018 - 2023 |
| ✓トランスフォーマ・リポジトリを初期化する(E)                    |
| □ ファイルをソートする( <u>S</u> )                    |
| <u>QK</u> 情報を見る キャンセル( <u>C</u> )           |

図 16 ODIP プロセスマネージャのトランスフォーマ・リポジトリ作成画面

| ✓ トランスフォーマ・リポジ | トリの全消去・再作成と                                      | 時系列中間テーブルの | 削除・再作成を行なう。 | ( <u>D</u> ) |
|----------------|--------------------------------------------------|------------|-------------|--------------|
|                | <b>する(<u>P</u>) #Snap</b> )<br>実行する。( <u>E</u> ) | 用ログファイル名   |             | × 4          |
|                |                                                  |            |             |              |

図 17 ODIP アドミニストレータの実行画面

以 上